# Mathematik für AHS 5, Übungsbuch

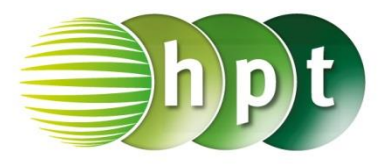

### Hinweise auf den Einsatz von CASIO Class Pad II

### Seite 61 / Aufgabe 3.19:

#### Angabe:

Zeichne die Funktion f mit f(x) = -x + 2 und gib f(3) an!

Schritt 1: Öffne die Grafik & Tabelle-Anwendung

**Schritt 2:** Gib mithilfe der Tastatur den Funktionsterm -x + 2 ein und bestätige diese Eingabe mit der EXE-Taste.

Schritt 3: Hake das Kästchen vor der Funktion an!

Schritt 4: Tippe auf und der Funktionsgraph wird gezeichnet.

Schritt 5: Gehe zu Analyse/Grafische Lösung/x/y-Bereich auf y berechnen

| Wert eingeben | ×         |
|---------------|-----------|
| x-Wert: 3     |           |
| OK            | Abbrechen |

Schritt 6: Ein pinkes Kreuz erscheint und das Ergebnis ist -1.

**Hinweis:** Durch das Tippen auf die Linie lässt sich die Linienfarbe und Linienart in der Grafikdarstellung anpassen.

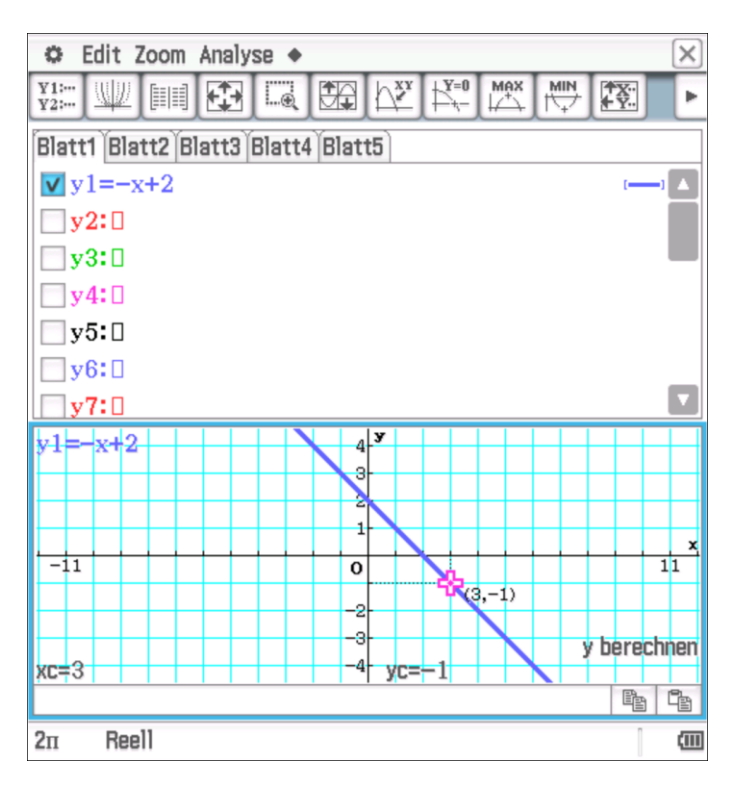

# Mathematik für AHS 5, Übungsbuch

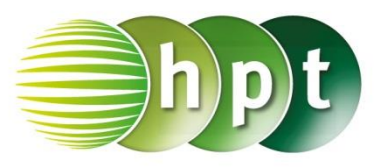

#### Angabe:

Zeichne die Funktion f mit  $f(x) = -0.5 \cdot x^2 + 2$  im Intervall [-3; 3] und gib f(-1, 25) an!

Schritt 1: Öffne die Grafik & Tabelle-Anwendung

#### Schritt 2: Gib mithilfe der Tastatur den

Funktionsterm -0.5×x^2 + 2 ein und bestätige diese Eingabe mit der **EXE**-Taste

Schritt 3: Hake das Kästchen vor der Funktion an!

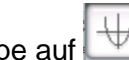

Schritt 4: Tippe auf  $\checkmark$  und der Funktionsgraph wird gezeichnet.

Schritt 5: Eine manuelle Einstellung wird durch das 

| Tippen auf | durchgeführt. |
|------------|---------------|
|            | 5             |

| Fenste | r-Eins | t.        | ×       |
|--------|--------|-----------|---------|
| Datei  | Speich | er        |         |
| x-Le   | ogar [ | y-Logar   |         |
| xmin   | :-3    |           |         |
| max    | : 3    |           |         |
| Skala  | 1      |           |         |
| Punkt  | :0.0   | 5         |         |
| ymin   | :-4.   | 6         |         |
| max    | :4.6   | 1         |         |
|        |        |           |         |
| 0      | (      | Abbrechen | Vorgabe |

Schritt 5: Gehe zu Analyse/Grafische Lösung/x/y-

| Bereich auf y berechnen |           |  |  |
|-------------------------|-----------|--|--|
| Wert eingeben           | ×         |  |  |
| x-Wert: -1.25           |           |  |  |
| ОК                      | Abbrechen |  |  |

Schritt 6: Ein pinkes Kreuz erscheint und das Ergebnis ist 1, 21875.

| 🜣 Edit Zoom Analyse 🔶              | ×          |
|------------------------------------|------------|
|                                    | Þ          |
| Blatt1 Blatt2 Blatt3 Blatt4 Blatt5 |            |
| □y1=-x+2                           | -1         |
| <b>⊻</b> y2=-0.5•x <sup>2</sup> +2 | -1         |
| <b>y</b> 3:0                       |            |
| <b>y4:</b>                         |            |
| <b>y5:</b>                         |            |
| <b>y</b> 6: <b>D</b>               |            |
|                                    | _          |
| y2=-0.5*x^2+2 4                    |            |
| 3                                  |            |
| 2                                  |            |
| (-1.25,1.2188)                     | x          |
|                                    |            |
| -2                                 |            |
| -3- v herer                        |            |
| vr=-1.25 -4 vr=1.21875             | hnen       |
| Ne- 1.20                           | :hnen      |
|                                    | chnen<br>E |